# **1. Web-inkasso for fordringshaver**

# 1.1 Login på hjemmesiden

Fordringshaver

Man kan logge sig på via Skattestyrelsens hjemmeside <u>www.aka.gl</u> (under Inddrivelsesmyndigheden) eller direkte på <u>https://sulinal.gh.gl</u>. Når man er kommet ind på hjemmesiden får man følgende skærmbillede:

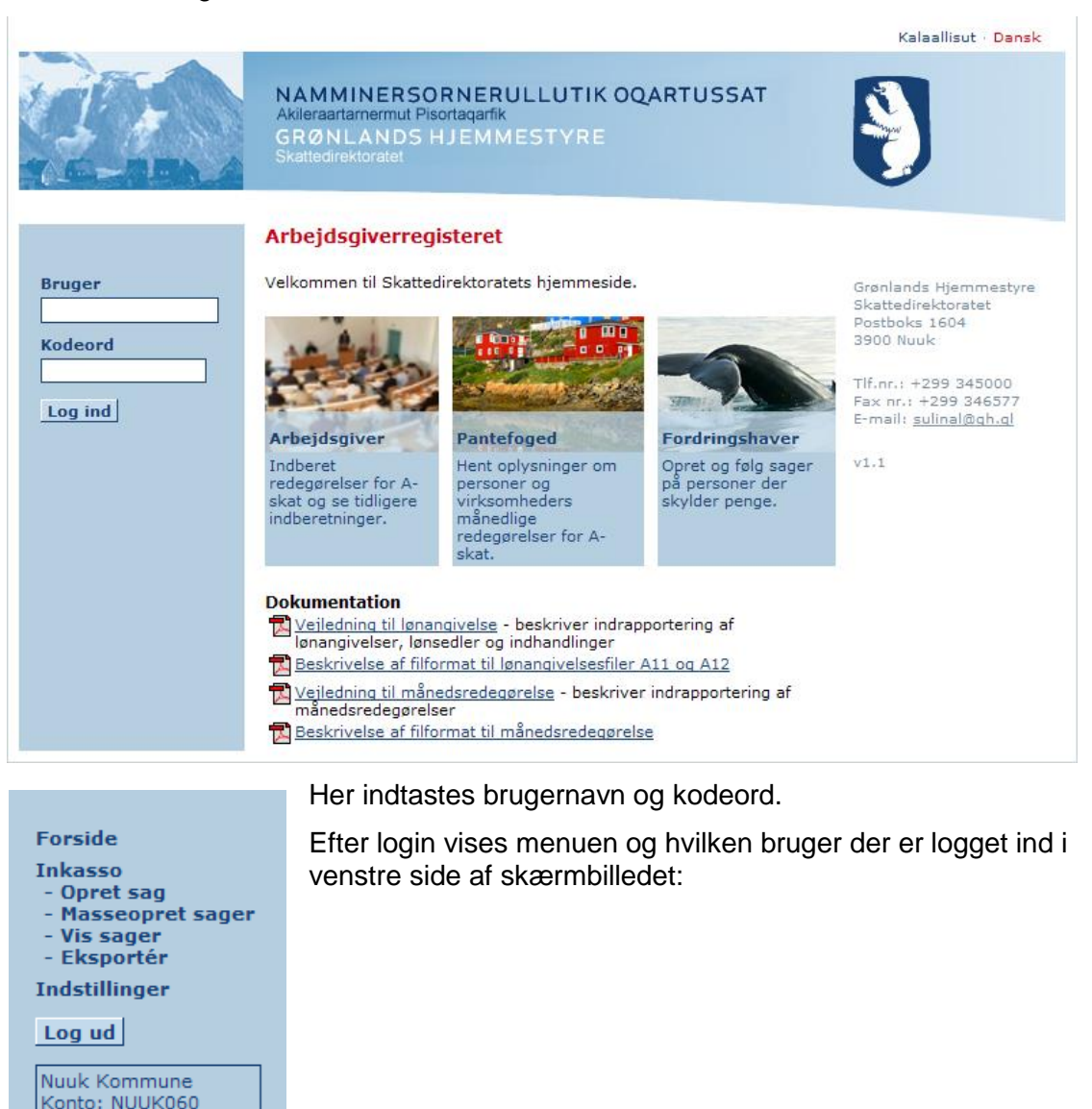

Indberetning af en inkassosag kan foregå på to måder, enten som en manuel oprettelse, se afsnit 1.2. eller ved indlæsning af en fil, se afsnit 1.2.

# 1.2 Opret sag

Efter login på hjemmesiden kan der oprettes en inkassosag ved tryk på Opret sag, hvorefter følgende skærmbillede til indtastning fremkommer:

| Inkasso - Opret sag                  |                      |                                                                                                    |
|--------------------------------------|----------------------|----------------------------------------------------------------------------------------------------|
| Fordringshaver<br>NUUK060<br>Debitor |                      | Muligheden for at<br>vedhæfte filer er<br>afhænging af din<br>internetforbindelse samt<br>størrelsen på de<br>vedhæftede filer. |
| Anden fordringshaver                 |                      |                                                                                                    |
| Filnavn Størrelse                    |                      |                                                                                                    |
| Filnavn                              | Gennemse Vedhæft fil |                                                                                                    |
| Ekstern fordringsgruppe<br>2 (ALLE)  |                      |                                                                                                    |
| Ekstern fordringstype<br>1 (ABIDRAG) |                      |                                                                                                    |
| Barns CPR-nr                         |                      |                                                                                                    |
| Eksternt sagsnummer                  |                      |                                                                                                    |
| Hovedstol                            | Posteringstekst      |                                                                                                    |
| Bankrente                            | Posteringstekst      |                                                                                                    |
| Bankgebyr                            | Posteringstekst      |                                                                                                    |
| Rente                                | Posteringstekst      |                                                                                                    |
| Periodestart Periodeslu              | t                    |                                                                                                    |
| Forfaldsdato Betalingsd              | ato Forældelsesdato  |                                                                                                    |
| Kontaktperson                        |                      |                                                                                                    |
| Notat                                |                      |                                                                                                    |
|                                      |                      |                                                                                                    |
| Meddebitorer (Adskil kontonu         | umre med komma)      |                                                                                                    |
|                                      |                      | <u>~</u>                                                                                                    |
|                                      |                      |                                                                                                    |

Gem

Fordringshaver vil være udfyldt med den fordringshaver, som er logget ind. For at oprette en inkassosag skal følgende felter være udfyldte:

- Debitor, skal indeholde 8 eller 10 cifre og være oprettet som debitor
- Ekstern fordringsgruppe
- Ekstern fordringstype
- Eksternt sagsnummer
- Enten Hovedstol og Posteringstekst, Bankrente og Posteringstest eller Rente og Posteringstekst
- Periodestart, Periodeslut, Forfaldsdato, Betalingsdato

Ved udfyldelse af felter med beløb skal man være opmærksom på at der skal bruges almindeligt komma "," som komma. Der kan **ikke** bruges punktum ".", som komma. Decimaler vil blive rundet op eller ned så der kun er to decimaler. Eksempelvis vil 1.000,255 blive til 1.000,26.

Derudover er der mulighed for at udfylde følgende felter:

- Anden fordringshaver
- Filnavn, som giver mulighed for at vedhæfte op til 10 filer via

Gennemse... Vedhæft fil, hvor den pågældende fil vælges ved at trykke på "Gennemse" efterfulgt af "Vedhæft fil". I nogle tilfælde vil det ikke være nødvendigt at trykke på "Vedhæft fil" da den bliver vedhæftet automatisk ved at vælge den.

- Barns CPR-nr
- Forældelsesdato
- Kontaktperson
- Notat, her kan der skrives et notat, som man skal læse for at kunne godkende inkassosagen
- Meddebitor, hvor de meddebitorer der er på sagen skrives adskilt af komma ",".
   Meddebitorer skal have 8 eller 10 cifre, være oprettet som debitor og kan ikke være den samme som hoveddebitoren øverst.

Efter udfyldelse kan skærmbilledet se således ud:

### Inkasso - Opret sag

| Fordringshaver                       |                               |         |                                                                                        |
|--------------------------------------|-------------------------------|---------|----------------------------------------------------------------------------------------|
| NUUK060                              |                               |         | Muligheden for at<br>vedhæfte filer er<br>afhænging af din<br>internetforbindelse samt |
| Debitor                              |                               |         | størrelsen på de<br>vedhæftede filer.                                                  |
| Anden fordringshaver                 |                               |         |                                                                                        |
| FilnavnStørrelseTESTFIL.doc19 Kb     | et                            |         |                                                                                        |
| Filnavn                              |                               | 0.51    |                                                                                        |
|                                      | Gennemse Vedha                | æft fil |                                                                                        |
| Ekstern fordringsgruppe<br>5 (SKAT)  |                               |         |                                                                                        |
| Ekstern fordringstype<br>2 (BSKAT) 👻 |                               |         |                                                                                        |
| Barns CPR-nr                         |                               |         |                                                                                        |
| Eksternt sagsnummer<br>7000000728    |                               |         |                                                                                        |
| Beløb                                | Posteringstekst               |         |                                                                                        |
| 52500,25                             | B-skat                        |         |                                                                                        |
| Bankrente<br>557,12                  | Posteringstekst<br>rente 2006 |         |                                                                                        |
| Bankgebyr                            | Posteringstekst               |         |                                                                                        |
| Rente                                | Posteringstekst               |         |                                                                                        |

| Eksternt sagsnummer      |                         |          |
|--------------------------|-------------------------|----------|
| 7000000                  |                         |          |
|                          |                         |          |
| Hovedstol                | Posteringstekst         |          |
| 52500,25                 | B-skat                  |          |
| Bankrente                | Posteringstekst         |          |
| 557,12                   | rente 2006              |          |
| Bankgebyr                | Posteringstekst         |          |
|                          |                         |          |
| Rente                    | Posteringstekst         |          |
|                          |                         |          |
| Periodestart Period      | eslut                   |          |
| 01-01-2006 31-12         | -2006                   |          |
|                          |                         |          |
| Forfaldsdato Betalin     | Igsdato Forældelsesdato |          |
| 01-01-2006 01-03         | -2007                   |          |
| Kontaktoerson            |                         |          |
|                          |                         |          |
|                          |                         |          |
| Notat                    |                         | A        |
|                          |                         |          |
|                          |                         |          |
|                          |                         | ~        |
|                          |                         |          |
| Meddebitorer (Adskil kon | itonumre med komma)     |          |
|                          |                         |          |
|                          |                         |          |
|                          |                         |          |
|                          |                         | <u>\</u> |
| Gem                      |                         |          |
|                          |                         |          |

Når alle relevante felter er udfyldt trykkes på Gem hvorefter der øverst på siden vil stå:

### Inkasso - Opret sag

Inkasso-sagen er nu blevet oprettet.

Sagen vil herefter være overført til Inddrivelsesmyndigheden.

### **1.2.1 Forklaring til diverse fejlmeddelelser**

Der vil fremkomme en fejlmeddelelse, hvis der indtastes mangelfulde eller forkerte oplysninger.

### 1.2.1.1 Eksternt sagsnummer

Hvis der allerede er oprettet en inkassosag under den aktuelle fordringshaver med det pågældende eksterne sagsnummer vil følgende fejlmeddelelse fremkomme:

### Inkasso - Opret sag

Fejl: Fordringshaver har allerede en inkassosag med det angivede eksterne sagsnummer (inkassosag 90000233)

Hvis sagen stadig ligger i inkassokladden og ikke er oprettet endnu, har sagen ikke fået et inkassosagsnummer og følgende fejlmeddelelse vil fremkomme:

#### Inkasso - Opret sag

Fejl: Fordringshaver har allerede en inkassosag med det angivede eksterne sagsnummer (under oprettelse)

### 1.2.1.2 Mangler tvungne oplysninger

Der vil fremkomme en fejlmeddelelse hvis der ikke er udfyldt oplysninger som er nødvendige for at oprette en inkassosag. Nedenfor er vist fejlmeddelelsen hvor ingen af de tvungne felter er udfyldt:

### Inkasso - Opret sag

Feltet Debitor skal udfyldes Angiv venligst ekstern sagsnummer Angiv venligst periodestartdato Angiv venligst periodeslutdato Angiv venligst forfaldsdato Angiv venligst betalingsdato

#### 1.2.1.3 Fejl vedrørende debitor

Som beskrevet tidligere skal debitorfeltet indeholde 8 (GER-nr) eller 10 cifre (CPR-nr) og være oprettet som debitor hos Inddrivelsesmyndigheden. Derfor vil man få følgende fejl hvis man udfylder debitor med et forkert antal cifre:

#### Inkasso - Opret sag

| Værdien i feltet Debitor har<br>cifre) | forkert format (skal være 8 eller 10 |
|----------------------------------------|--------------------------------------|
| Fordringshaver                         |                                      |
| NUUK060                                |                                      |
| Debitor                                |                                      |

1234567

Hvis man opfylder antallet af cifre men indtaster en debitor som ikke findes hos Inddrivelsesmyndigheden får man følgende fejl:

#### Inkasso - Opret sag

Fejl: Arbejdsgiver ikke fundet ud fra debitor-kontonummer

| Fordringshaver |  |  |  |  |
|----------------|--|--|--|--|
| NUUK060        |  |  |  |  |
|                |  |  |  |  |

Debitor 12345679

### 1.3 Masseopret sager

Masseopret sager er en funktionen som fordringshaver kan anvende via hjemmesiden.

Det giver mulighed for automatisk at oprette mange inkassosager på en gang, i stedet for at skulle oprette dem manuelt og enkeltvis via hjemmesiden.

Fordringshaver kan via egne edb-systemer eventuelt få produceret disse filtyper, og vil der igennem automatisk kunne få dannet en fil, som kan indlæses via hjemmesiden.

Filen indeholder 23 poster, som skal være adskilt med semikolon [;]. Posterne skal opdeles efter nedenstående principper, som er en forudsætning for at filen kan indlæses:

| 1                | 2           | 3                      | 4                  | 5                | 6         | 7                                     | 8                       |
|------------------|-------------|------------------------|--------------------|------------------|-----------|---------------------------------------|-------------------------|
| Fordringershaver | Debitor     | Anden fordringershaver | Fordringsgruppenr. | Fordringstypenr. | Barn cpr. | Ekstern posteringsnr.                 | Hovedstol/Rest restance |
|                  |             |                        |                    |                  |           |                                       |                         |
| 9                | 10          | 11                     | 12                 | 13               | 14        | 15                                    | 16                      |
| Posteringstekst  | Bankrente   | Posteringstekst        | Bankgebyr          | Posteringstekst  | Rente     | Posteringstekst                       | Kontaktperson           |
|                  |             |                        |                    |                  |           |                                       |                         |
| 17               | 18          | 19                     | 20                 | 21               | 22        | 2                                     | 3                       |
| Periodestart     | Periodeslut | Forfaldsdato           | Betalingsdato      | Forældelsesdato  | Notat     | Meddebitorer1.Meddebitor2.Meddebitor3 |                         |

Følgende poster skal som minimum være udfyldt i filen: 1, 2, 4, 5, 7 (8 og 9 eller 10 og 11 eller 12 og 13 eller 14 og 15), 17, 18, 19, 20.

Det er frivilligt om de andre poster skal være udfyldt, men filen skal altid være opdelt i disse 23 poster adskilt med semikolon (;). Det sidste felt (23) med meddebitorer kan indeholde flere meddebitorer som adskilles med komma ",".

Filen kan se således ud vist i Notesblok:

| 📮 m                  | aaseopret_fil_       | 021107_v4.txt        | - Notesblok                          |                                                      |                                                                    |                                                                                              |                                            |
|----------------------|----------------------|----------------------|--------------------------------------|------------------------------------------------------|--------------------------------------------------------------------|----------------------------------------------------------------------------------------------|--------------------------------------------|
| Filer                | Rediger Formati      | er Vis Hjælp         |                                      |                                                      |                                                                    |                                                                                              |                                            |
| 0102<br>0102<br>0102 | .;10<br>.;01<br>.;10 | 2;15<br>5;;5<br>2;15 | 2;1;010<br>0406;JKH4717;9<br>6;2;010 | ;JKH4716;5678;h<br>80;b-skat resta<br>JKH4718;5678;h | novedstol;20,25;ban<br>ance 2006;;;;;;;;kon<br>novedstol;20;bankre | krente;30;Gebyr;1;rente;kont<br>taktperson4;01-01-2007;02-02<br>nte;30;Gebyr;1;rente;kontakt | aktperson1;<br>2-2007;03-03<br>person3;01- |
| <                    |                      |                      |                                      |                                                      |                                                                    |                                                                                              | 2                                          |

Ovenstående fil indeholder 3 sager/linjer, men der er ingen begrænsninger i antal sager som kan indeholdes i filen, og derefter kan indlæses via hjemmesiden.

Her er man logget ind på hjemmesiden.

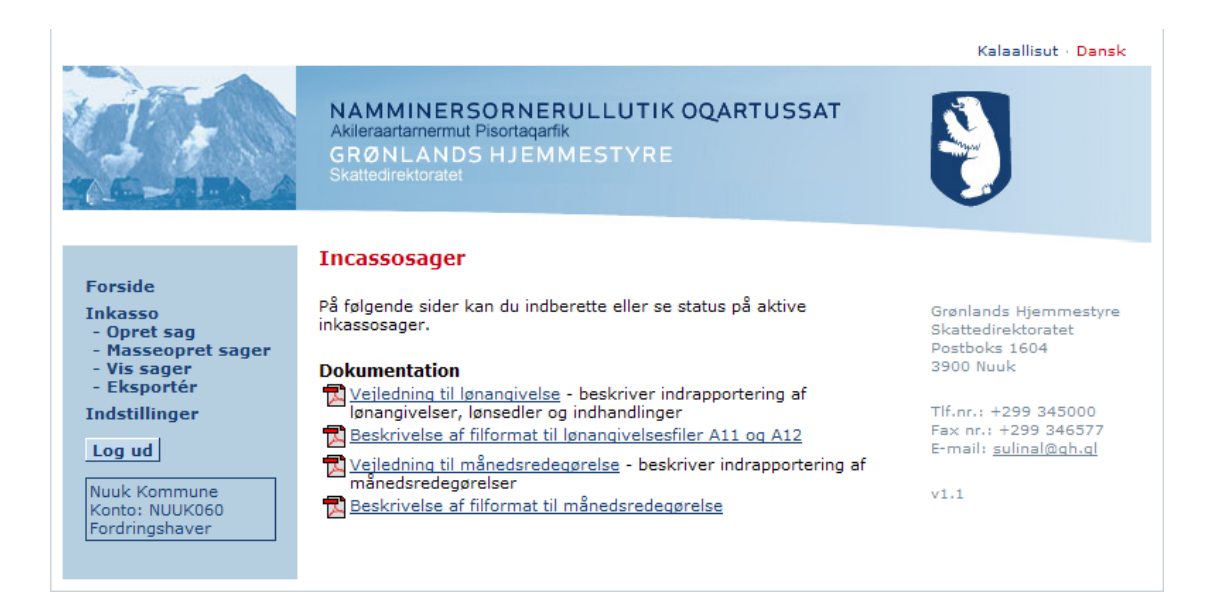

Nu vælges der menupunktet "Masseopret sager", og følgende skærmbillede fremkommer.

|                                                                                                    |                                                                                                    | Kalaallisut · Dansk |
|----------------------------------------------------------------------------------------------------|----------------------------------------------------------------------------------------------------|---------------------|
|                                                                                                    | NAMMINERSORNERULLUTIK OQARTUSSAT<br>Akileraartamermut Pisortaqarfik<br>GRØNLANDS HJEMMESTYRE<br>Skattedirektoratet |                     |
| Forside<br>Inkasso<br>- Opret sag<br>- Masseopret sager<br>- Vis sager<br>- Eksportér<br>Indstillinger<br>Log ud<br>Nuuk Kommune<br>Konto: NUUK060<br>Fordringshaver | Inkasso - Masseopret sager<br>Gennemse Indlæs<br>Inkassosager<br>Debitorkonto                                      |                     |

Nu skal man via funktionen "Gennemse" finde den fil man ønsker at indlæse. Man trykker nu på "Gennemse", og man har nu via sin mappestruktur på sin harddisk, mulighed for at finde den fil man ønsker at indlæse.

| Vælg fil                            |                                                                                                    |                                                                                                    |   |           | ? 🛛      |
|-------------------------------------|----------------------------------------------------------------------------------------------------|----------------------------------------------------------------------------------------------------|---|-----------|----------|
| Søg i:                              | 📄 Inkasso                                                                                                    |                                                                                                    | • | + 🗈 💣 🎟 • |          |
| Seneste<br>dokumenter<br>Skrivebord | Nanortalik<br>Brugervejlednir<br>fejl på hjemme:<br>fordringshaver:<br>masseopret_fil<br>masseopret_fil<br>masseoprettels<br>masseoprettels<br>masseoprettels<br>masseoprettels<br>masseopretles<br>masseopretle | ng Inkasso v.0.3.DOC<br>siden.doc<br>s inkassokladde test.doc<br>_beskrivelse1.xls<br>_beskrivelse.xls<br>_estest.csv<br>_021107_v2008jal.csv<br>orer inkasso.xls<br>ntræk2.txt<br>ntræk2.txt |   |           |          |
| Netværkssteder                      | Filnavn:                                                                                                    | masseoprettelsestest.csv                                                                                                    |   | •         | Åbn      |
|                                     | Filtype:                                                                                                    | Alle filer (*.*)                                                                                                    |   | •         | Annuller |

Man markerer den fil man ønsker at indlæse, og trykker på knappen Åbn.

I nogle browsere vil det ikke være nødvendigt at trykke på indlæs da de automatisk overfører inkassosagerne fra filen til listen. Ellers skal man vælge knappen "Indlæs", hvorefter følgende meddelelse fremkommer med hvor mange linjer der er indlæst.

|                                                                 |                                                                                                    | Kalaallisut - <mark>Dansk</mark> |
|-----------------------------------------------------------------|----------------------------------------------------------------------------------------------------|----------------------------------|
|                                                                 | NAMMINERSORNERULLUTIK OQARTUSSAT<br>Akileraartamermut Pisortaqarfik<br>GRØNLANDS HJEMMESTYRE<br>Skattedirektoratet |                                  |
| Forside                                                         | Inkasso - Masseopret sager                                                                                         |                                  |
| Inkasso                                                         | Datafilen er indlæst fra 2 linie(r)                                                                                |                                  |
| - Opret sag<br>- Masseopret sager<br>- Vis sager<br>- Eksportér | Gem Ryd                                                                                                    |                                  |
| Indstillinger                                                   | Inkassosager                                                                                                    |                                  |
| Log ud                                                          | Debitorkonto                                                                                                    |                                  |
| Nuuk Kommune<br>Konto: NUUK060                                  | Vedhæft fil<br>Vedhæft fil                                                                                         |                                  |
| Fordringshaver                                                  |                                                                                                    |                                  |
|                                                                 |                                                                                                    |                                  |

Nu er filen blevet overført til hjemmesiden, og der er nu mulighed for at vedhæfte filer på de enkelte inkassosager via knappen "Vedhæft fil" ud for debitoren, hvorefter følgende skærmbillede fremkommer:

|                                                                                                    | Kalaallisut Dansk                                                                                                   |
|----------------------------------------------------------------------------------------------------|----------------------------------------------------------------------------------------------------|
|                                                                                                    | NAMMINERSORNERULLUTIK OQARTUSSAT<br>Akileraartarnermut Pisortaqarfik<br>GRØNLANDS HJEMMESTYRE<br>Skattedirektoratet |
| Forside<br>Inkasso<br>- Opret sag<br>- Masseopret sager<br>- Vis sager<br>- Eksportér<br>Indstillinger<br>Log ud<br>Nuuk Kommune<br>Konto: NUUK060<br>Fordringshaver | Inkasso - Masseopret sager - Vedhæft filer<br>Gennemse Indlæs Tilbage<br>Filnavn Størrelse                          |

Via knappen "Gennemse" går man ind i mappestrukturen ligesom ved indlæsningen af oprettelsesfilen:

| Vælg fil                        |                                                                                                    |                                                               |  |          | ? 🗙             |
|---------------------------------|----------------------------------------------------------------------------------------------------|---------------------------------------------------------------|--|----------|-----------------|
| Søg i:<br>Seneste<br>dokumenter | Inkasso<br>Nanortalik<br>Brugervejlednir<br>fejl på hjemmes<br>fejl fordringshavers                                                                  | ng Inkasso v.0.3.DOC<br>siden.doc<br>s inkassokladde test.doc |  | ← 🗈 💣 🎟• |                 |
| Skrivebord                      | Masseopret_fil<br>Masseopret_fil<br>Masseoprettels<br>Masseopret_fil<br>Restance debit<br>Specificering lør<br>Maspecificering lør<br>test af web.do |                                                               |  |          |                 |
| Denne computer                  | TESTFIL.doc                                                                                                    | _                                                             |  |          |                 |
| Netværkssteder                  | Filnavn:<br>Filtype:                                                                                                    | TESTFIL.doc<br>Alle filer (*.*)                               |  | •        | Åbn<br>Annuller |

Her finder man den fil der skal vedhæftes inkassosagen og trykker på "Åbn".

Hvis filen ikke automatisk bliver vist i oversigten under "Filnavn" skal man trykke på knappen "Indlæs" for at vedhæfte filen, hvorefter den bliver vist i under "Filnavn" med angivelse af størrelsen på filen:

### Inkasso - Masseopret sager - Vedhæft filer

|             |           |      | Gennemse | Indlæs | Tilbage |
|-------------|-----------|------|----------|--------|---------|
| Filnavn     | Størrelse |      |          |        |         |
| TESTFIL.doc | 19 Kb     | Slet |          |        |         |

Der kan indlæses flere filer på samme måde som vil blive vist nedenfor den første fil. Når man har indlæst de filer der hører til inkassosagen trykkes på "Tilbage" og man vender tilbage til følgende skærmbillede:

|                                                                                                    |                                                                                                    | Kalaallisut - <mark>Dansk</mark> |
|----------------------------------------------------------------------------------------------------|----------------------------------------------------------------------------------------------------|----------------------------------|
|                                                                                                    | NAMMINERSORNERULLUTIK OQARTUSSAT<br>Akileraartamermut Pisortaqarfik<br>GRØNLANDS HJEMMESTYRE<br>Skattedirektoratet |                                  |
| Forside<br>Inkasso<br>- Opret sag<br>- Masseopret sager<br>- Vis sager<br>- Eksportér<br>Indstillinger<br>Log ud<br>Nuuk Kommune<br>Konto: NUUK060<br>Fordringshaver | Inkasso - Masseopret sager<br>Gem Ryd<br>Inkassosager<br>Debitorkonto<br>Vedhæft fil<br>Vedhæft fil                |                                  |

Herefter kan man vælge den næste inkassosag, man vil vedhæfte filer til og følge samme fremgangsmåde. Når man har vedhæftet filer til alle inkassosagerne, trykker man på knappen "Gem" hvorefter man får følgende kvittering på at inkassosagerne er oprettede hos Inddrivelsesmyndighederne:

#### Inkasso - Masseopret sager

Kvittering: Der blev oprettet 2 inkassosager

#### Inkassosager

Debitorkonto

Nu er der overført to inkassosager til Inddrivelsesmyndighederne som dog først skal godkende sagen før den bliver igangsat.

### 1.3.1 Forklaring til diverse fejlmeddelelser

Der vil komme en fejlmeddelelse øverst hvis der bliver indtastet oplysninger som er mangelfulde eller forkerte. Der vil dog kun blive vist den første fejl i filen.

### 1.3.1.1 Eksternt sagsnummer

Hvis der allerede er oprettet en inkassosag under den aktuelle fordringshaver med det pågældende eksterne sagsnummer vil følgende fejlmeddelelse fremkomme:

#### Inkasso - Masseopret sager

Fejl: Fordringshaver har allerede en inkassosag med det angivede eksterne sagsnummer (inkassosag 90000379) (linie 1)

Hvis sagen stadig ligger i inkassokladden og ikke er oprettet endnu, har den ikke fået et inkassosagsnummer og følgende fejlmeddelelse vil fremkomme:

#### Inkasso - Masseopret sager

Fejl: Fordringshaver har allerede en inkassosag med det angivede eksterne sagsnummer (under oprettelse) (linie 1)

#### 1.3.1.2 Mangler tvungne oplysninger

Der vil komme en fejlmeddelelse hvis der ikke er udfyldt oplysninger som er nødvendige for at oprette en inkassosag eller hvis disse oplysninger er udfyldt forkert.

Følgende fejl kommer hvis der enten ikke er udfyldt feltet "Fordringshaver" eller hvis der er udfyldt med forkerte oplysninger:

#### Inkasso - Masseopret sager

Datafilen blev ikke indlæst Linier i datafil: 2 - afviste: 1 Fordringshaver angivet på linie 1 er ikke tilladt

Tilsvarende vil følgende fejl fremkomme ved manglende udfyldelse af feltet "Debitor":

#### Inkasso - Masseopret sager

Datafilen blev ikke indlæst Linier i datafil: 2 - afviste: 1 Feltet "Debitor/GER-nummer" på linie 1 er tomt

Der vil komme lignende fejl i alle de tilfælde der ikke er udfyldt eller der er udfyldt med forkerte oplysninger i de felter som skal udfyldes, hvilket er beskrevet tidligere.

### 1.3.1.3 Fejl vedrørende debitor

Som beskrevet tidligere skal debitor indeholde 8 eller 10 cifre og være oprettet som debitor hos inddrivelsesmyndigheden. Derfor vil man få følgende fejl hvis man udfylder debitor med et forkert antal cifre:

### Inkasso - Masseopret sager

Datafilen blev ikke indlæst Linier i datafil: 2 - afviste: 1 Feltet "Debitor/GER-nummer" på linie 1 har forkert format (Feltet skal indeholde 8 eller 10 cifre)

Hvis man opfylder antallet af cifre men indtaster en debitor som ikke findes hos Inddrivelsesmyndigheden får man følgende fejl:

#### Inkasso - Masseopret sager

Fejl: Ugyldigt GER-nummer (linie 1)

### 1.4 Vis sager

Det er også muligt at se de sager som er indberettede til Inddrivelsesmyndigheden via menupunktet "Vis sager" der giver følgende skærmbillede:

|                                                                                                    |                                                                                                    | Kalaallisut - <mark>Dansk</mark> |
|----------------------------------------------------------------------------------------------------|----------------------------------------------------------------------------------------------------|----------------------------------|
|                                                                                                    | NAMMINERSORNERULLUTIK OQARTUSSAT<br>Akileraartarnermut Pisortaqarfik<br>GRØNLANDS HJEMMESTYRE<br>Skattedirektoratet | <b>N</b>                         |
|                                                                                                    | Inkasso - Vis sager                                                                                                 |                                  |
| Forside                                                                                                    |                                                                                                    |                                  |
| Inkasso<br>- Opret sag<br>- Masseopret sager<br>- Vis sager<br>Eksportér<br>Indstillinger<br>Log ud<br>Nuuk Kommune<br>Konta: NUUK060<br>Fordringshaver | Debitorkonto  Fordringsgruppe  Fordringstype  Jgangsat  Eksternt sagsnummer  Søg                                    |                                  |

Her vil det være muligt at søge på følgende faktorer:

Debitorkonto

Fordringsgruppe

Fordringstype

Igangsættelsesdato - den dag sagen er blevet indberettet via web'en

Ekstern sagsnummer – det sagsnummer der er hos fordringshaveren

Ved søgning fremkommer følgende som viser de debitorer der er indenfor de søgekriterier der er indtastet med de inkassosager der ligger under hver debitor:

| Debitorkonto Navn                |      | Rest         | t                  |           |        |              |           |                |                |       |       |        |                      |
|----------------------------------|------|--------------|--------------------|-----------|--------|--------------|-----------|----------------|----------------|-------|-------|--------|----------------------|
| 12345678 Air Greenland København |      |              | 10,00              | D         |        |              |           |                |                |       |       |        |                      |
| Sagsnr. Fordrings<br>gruppe      |      | rings-<br>pe | Fordrings-<br>type | Periodest | tart P | eriodeslut   | Hovedstol | Bank-<br>rente | Bank-<br>gebyr | Rente | Rest  | Status | Eksteri<br>sagsnumme |
| 90000380                         | ALLE |              | ABIDRAG            | 26-03-20  | 008 2  | 6-03-<br>008 | 10,00     | 0,00           | 0,00           | 0,00  | 10,00 | Aktiv  | SDGHHSDFFE           |

# 1.5 Eksport af fil med inkassosager

Der kan under funktionen Eksportér hentes filer som indeholder de inkassosager der er kommet til central inddrivelse. Når man trykker på Eksportér fremkommer følgende skærmbillede:

|                                  | Kalaallisut - Dansk                                                                                                 |
|----------------------------------|----------------------------------------------------------------------------------------------------|
|                                  | NAMMINERSORNERULLUTIK OQARTUSSAT<br>Akileraartarmermut Pisortaqarfik<br>GRØNLANDS HJEMMESTYRE<br>Skattedirektoratet |
|                                  | Inkasso - Eksportér inkassosager                                                                                    |
| Forside                          | Eksport af afviste inkassosager indeholder alle afviste inkassosager og sager der ikke er behandlet                 |
| - Opret sag                      | endnu.                                                                                                    |
| Vis sager                        | Eksport af inkassosager indeholder alle inkassosager der er oprettet.                                               |
| Indstillinger                    | Indberetningsdato                                                                                                   |
| Nuuk Kommune                     |                                                                                                    |
| Konto: NUUK060<br>Fordringshaver | L'habitet linassusaget                                                                                              |
|                                  | Eksportér afviste inkassosager                                                                                      |

Der kan laves to forskellige typer af eksportfiler. Ved funktionen Eksportér inkassosager får man en fil der indeholder de inkassosager som er blevet godkendte af Inddrivelsesmyndigheden. Filen kan se således ud:

| // Inkassosag | Debitorkonto | Status | Beløb | Bankrente | Bankgebyr | Rente | Ekstern inkassosagsnr | Indberetningsdato | Godkendelsesdato |
|---------------|--------------|--------|-------|-----------|-----------|-------|-----------------------|-------------------|------------------|
| 90000379      | 16           | Aktiv  | 1     | 0         | 0         | 0     | JKH4720               | 25-03-2008        | 25-03-2008       |
| 90000380      | 12345678     | Aktiv  | 10    | 0         | 0         | 0     | SDGHHSDFFD            | 26-03-2008        | 26-03-2008       |

Ved funktionen Eksportér afviste inkassosager får man en fil der indeholder de inkassosager som har været afvist af Inddrivelsesmyndighederne i mindst 4 dage. Filen kan se således ud:

|   | // Debitorkonto | Ekstern sagsnummer | Afvisningsdato | Indberetningsdato | Beløb | Bankrente | Bankgebyr | Rente | Afvisningskode | Afvisningsnavn |
|---|-----------------|--------------------|----------------|-------------------|-------|-----------|-----------|-------|----------------|----------------|
| I | 11976026        | 1236547893         | 14-03-2008     | 12-03-2008        | 10.5  | 10.01     | 10        | 10    | INDBETALT      | Er indbetalt   |
|   | 56              | JKH4717            | 14-03-2008     | 14-03-2008        | 980   | 0         | 0         | 0     | INDBETALT      | Er indbetalt   |

Der kan ved begge udtræk afgrænses på indberetningsdato. Indberetningsdato, er den dato hvor fordringshaver har indberettet inkassosagen til Inddrivelsesmyndigheden.